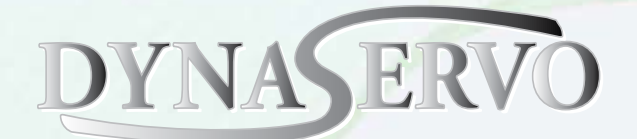

# **ProfiRT3** User's Manual

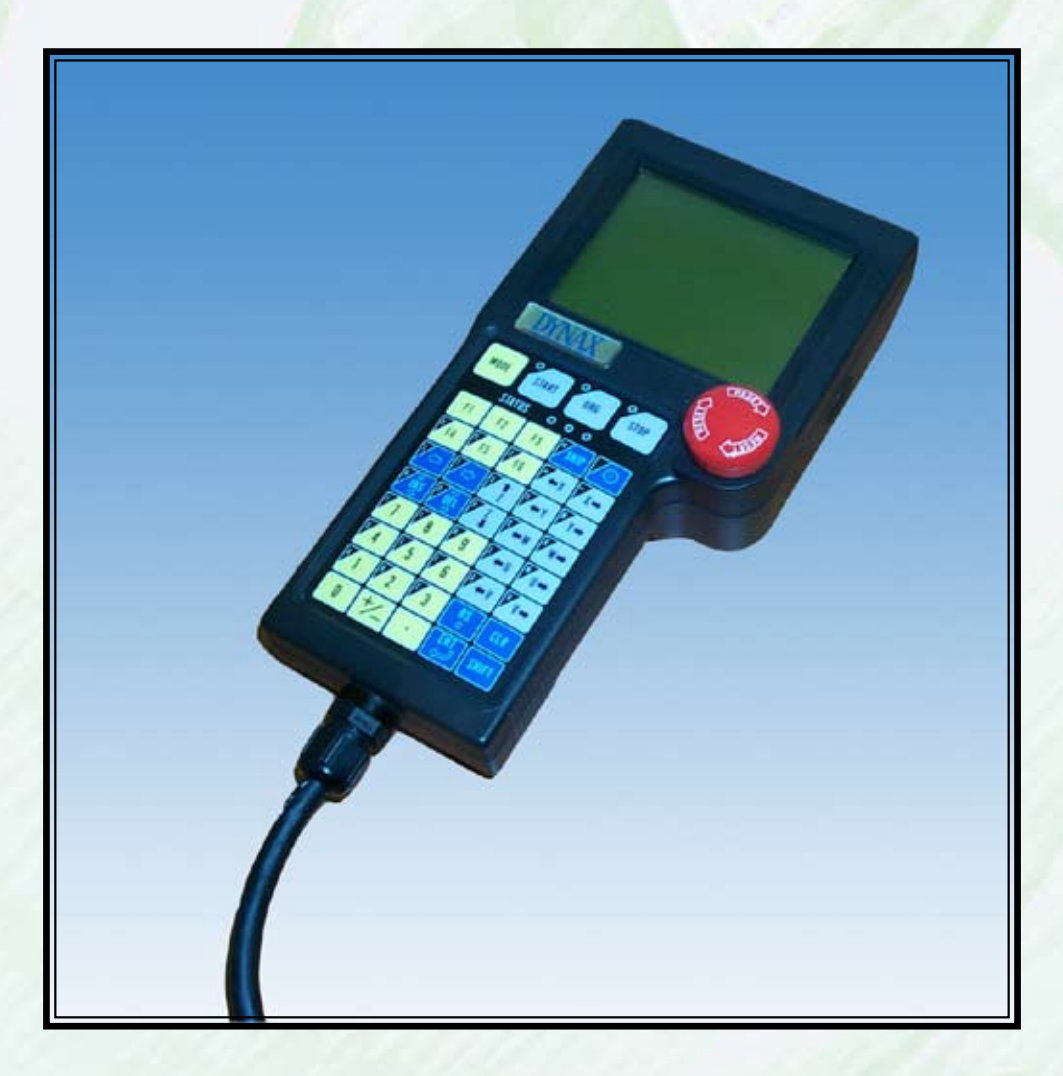

email: sales@dynaservo.com

http://www.dynaservo.com

The information in this document is subject to change without notice and should not be construed as a commitment by Dynaservo Incorporation. Dynaservo Incorporation assumes no responsibility for any errors that may appear in this document.

In no event shall Dynaservo Incorporation be liable for incidental or consequential damages arising from use of this document or of the software and hardware described in this document.

This document and parts thereof must not be reproduced or copied without Dynaservo Incorporation's written permission, and contents thereof must not be imparted to a third party nor be used for any unauthorized purpose. Contravention will be prosecuted.

Additional copies of this document may be obtained from Dynaservo Incorporation.

© Dynaservo Inc. 3950 14th Avenue, Suite 402 Markham, Ontario, Canada L3R 0A9

### **Table of Content**

| 1. Overview                                              | 1    |
|----------------------------------------------------------|------|
| 2. Technical Specifications                              | 2    |
| 2.1 Standard Specifications                              | 2    |
| 2.2 Customer Defined Features                            | 2    |
| 3. Unit Setting                                          | 3    |
| 3.1 Procedures to Access Setting Menu                    | 3    |
| 3.2 Procedures to Set or Change Unit Parameter           | 3    |
| 3.3 Procedures to Set or Change LCD Backlight Setting or | Key  |
| Break Code                                               | 4    |
| 4. Communication Specifications                          | 5    |
| 4.1 Cable Pin Definition                                 | 5    |
| 4.2 GSD File                                             | 5    |
| 4.3 ProfiBus Communication Speed                         | 5    |
| 4.4 Node (Station) Number Setting                        | 5    |
| 4.5 ProfiBus Terminator Switch                           | 6    |
| 4.6 Communication Protocol                               | 6    |
| 4.7 VC++ Sample Program for ProfiBus Master to Receive   | Data |
| from Slave                                               | 7    |
| 5. Keys, LED Locations & Key Code                        | 8    |
| 6. Terminal Display                                      | 9    |
| 6.1 General Information                                  | 9    |
| 6.2 Error Message                                        | 9    |
| 6.3 Escape Sequence                                      | 10   |
| Appendix: LCD Character Code                             | 11   |

### 1. Overview

The *Profi*RT3 is a handheld control terminal with ProfiBus-DP communication capability. The terminal is specifically designed for control of robotic systems and automated machines. The *Profi*RT3 integrates LCD display, keypad and operator safety devices into one compact and convenient unit. Almost all features of the *Profi*RT3 can be customer defined to produce a truly dedicated control terminal for any motion control applications.

# 2. Technical Specifications

### 2.1 Standard Specifications

| Item                      | Description                                                     |
|---------------------------|-----------------------------------------------------------------|
| Keypad                    | (5×8+4) mechanical key switches                                 |
| Display                   | 15 row×20 character LCD display                                 |
| Emergency Stop Switch     | Mushroom style, push-lock type switch,<br>2 dry contact outputs |
| 3-Position Liveman Switch | 2 dry contact outputs                                           |
| (option)                  |                                                                 |
| Communication Interface   | ProfiBus DP-V0                                                  |
| Power Supply              | DC24V, 60mA                                                     |
| Working Temperature       | 0 ~ 40 Degree                                                   |
| Dimension Weight          | 235×120×30 (mm)                                                 |
|                           | 310 (g)                                                         |
| Cable Length              | 2m standard                                                     |

### **2.2 Customer Defined Features**

Customers can specify the following when ordering their original terminal:

- Keypad layout and definition
- Cable (length, connector, and wiring)
- Emergency switch
- 3-Position liveman switch
- Others (please contact our sales office for further details)

# 3. Unit Setting

### 3.1 Procedures to Access Setting Menu

Pressing<SHIFT>, <CLR> and <MODE> keys simultaneously leads to the following unit setting screen:

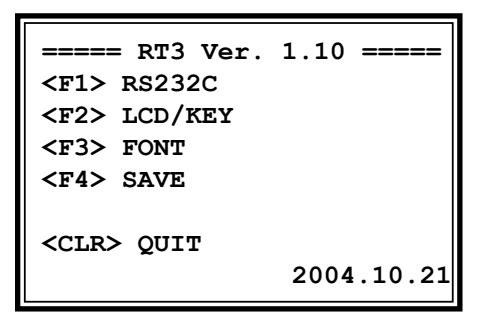

Communication stops at this time.

#### 3.2 Procedures to Set or Change Unit Parameter

1. Press <F1> from the RT3 main menu (refer to 3.1) to access the RS232C menu for unit parameter changes:

```
===== RT3 RS232C =====
<F1> BAUD RATE 09600
<F2> DATA BITS 8
<F3> PARITY NONE
<F4> STOP BITS 1
<CLR> MENU
```

2. Press <F1>-<F4> key to select the parameters and set corresponding values.

| No. | Parameter Name & Set Value | Available Choices                                               |
|-----|----------------------------|-----------------------------------------------------------------|
| 1   | BAUD RATE = 9600           | 300 / 600 / 1200 / 2400 / 4800<br>/ <b>9600</b> / 19200 / 56000 |
| 2   | DATA BITS = 8              | 08/07                                                           |
| 3   | PARITY = NONE              | NONE/EVEN/ODD                                                   |
| 4   | STOP BITS = 1              | 1/2                                                             |
| 5   | KEY BREAK = CODE           | NONE/ZERO/ <b>CODE</b>                                          |

Note: Bold Face Indicates Default Values

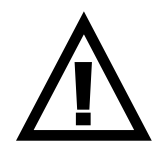

For ProfiBus communication, the baud rate has to be set as 19200. This is the unit internal communication speed, NOT the ProfiBus communication speed between nodes, which can be as high as 12Mbps.

After parameters are changed, press <CLR> to return to the RT3 main menu. Press <F4> to **save** the parameters.

If communication parameters are changed, please turn the power off and then on in order for the new parameters to take effect.

### 3.3 Procedures to Set or Change LCD Backlight Setting or Key Break Code

1. Press <F2> from the RT3 main menu (refer to 3.1)to access LCD/KEY setting menu to set LCD Backlight setting or key break code.

| ===== RT3 LCD/KEY ===== |
|-------------------------|
| <f1> BACKLIGHT ON</f1>  |
| <f2> KEYBREAK CODE</f2> |
| <clr> MENU</clr>        |

- 2. Press <F1> to select from ON/60min/10min for screen backlight. "ON" indicates the backlight will be turned on all the time. "10min/60min" indicates the backlight will be turned off if none of the keys are touched for a time period of 10/60 minutes.
- 3. Press <F2> to set the key break code among "CODE/NONE/ZERO".

### 4. Communication Specifications

#### 4.1 Cable Pin Definition

| Signal Name     | Color         | Signal<br>Level | I/O    | Signal Name  | Color          | Signal<br>Level | I/O |
|-----------------|---------------|-----------------|--------|--------------|----------------|-----------------|-----|
| POW<br>(+24VDC) | Yellow(Red)   | 24V             | IN     | POW GND      | Yellow(Black)  |                 | -   |
| EMG1            | Pink(red)     | DRY             | OUT    | ENG1 COM     | Pink(Black)    | DRY             | OUT |
| EMG2            | Grey(Red)     | DRY             | OUT    | EMG 2 COM    | Grey(Black)    | DRY             | OUT |
| DeadMan1        | Orange(Red2)  | DRY             | OUT    | DeadMan1 COM | Orange(Black2) | DRY             | OUT |
| DeadMan2        | Grey(Red2)    | DRY             | OUT    | DeadMan2 COM | Grey(Black2)   | DRY             | OUT |
| BD+             | Orange(Red)   |                 | IN/OUT | NOT USED     | White(Red)     |                 |     |
| BD-             | Orange(Black) |                 | IN/OUT | VGND         | White(Black)   |                 | -   |
| NOT USED        |               |                 |        | FG           | Shield         |                 | -   |

#### 4.2 GSD File

DNX\_0001.GSD GSD Version: Revision 2 ProfiBus DP Version: DP-V0

#### 4.3 ProfiBus Communication Speed

*Profi*RT3 supports up to 12Mbps communication speed (refer to DNX\_0001. GSD).

#### 4.4 Node (Station) Number Setting

The node (station) number is fixed at 16 for the time being. It is possible to change the station number offline using a rotary switch in future.

#### 4.5 ProfiBus Terminator Switch

There is a jumper switch inside the unit to enable/disable the ProfiBus terminator resistor. The switch name is S3.

| Configuration          | Function       |
|------------------------|----------------|
| [S3-1, S3-2]=[ON,ON]   | Terminator ON  |
| [S3-1, S3-2]=[ON,OFF]  | Not Allowed    |
| [S3-1, S3-2]=[OFF,ON]  | Not Allowed    |
| [S3-1, S3-2]=[OFF,OFF] | Terminator OFF |

#### **4.6 Communication Protocol**

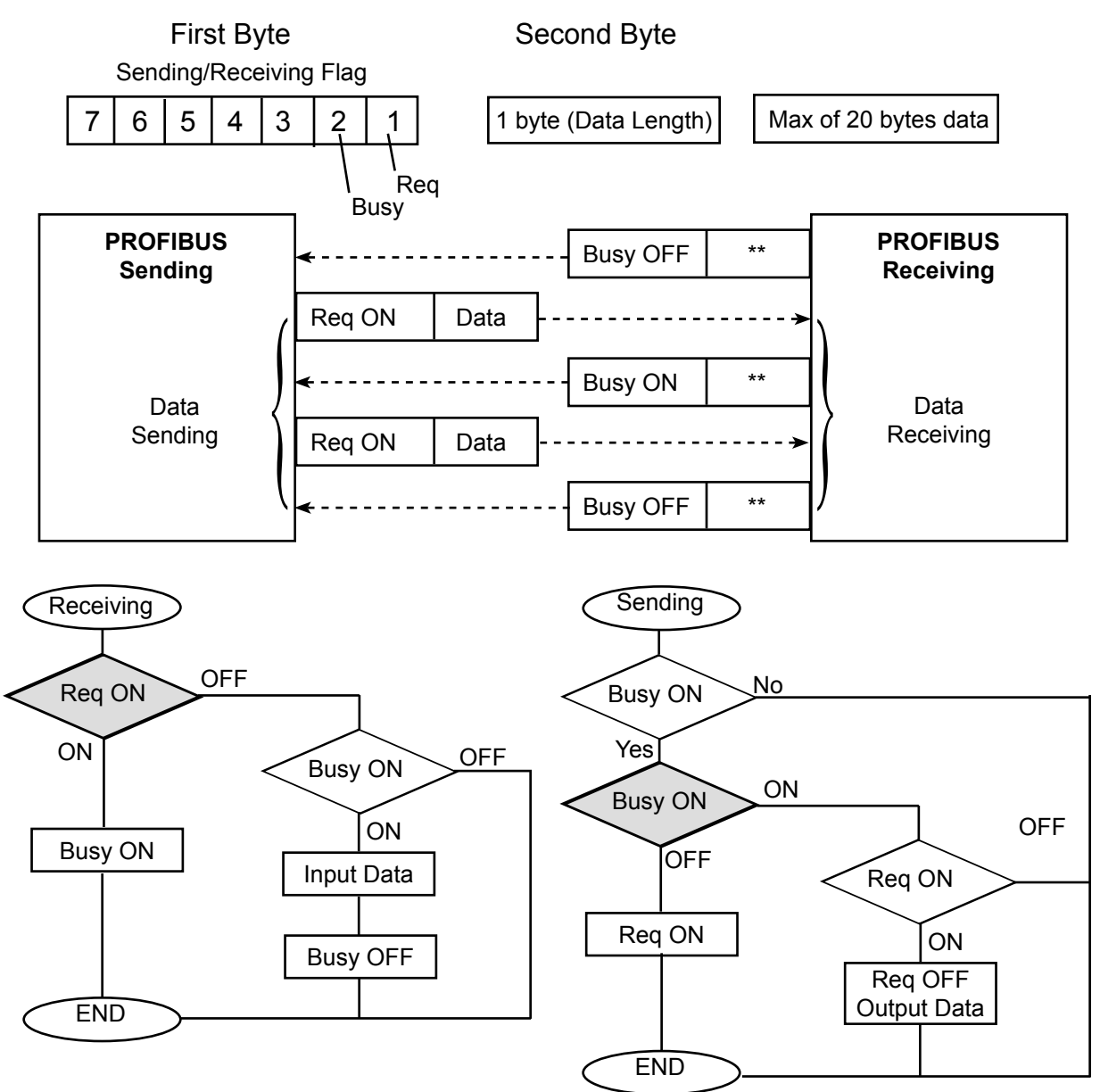

# 4.7 VC++ Sample Program for ProfiBus Master to Receive Data from Slave

```
#define MASTER REQUEST BIT
                                       0x01
#define MASTER_BUSY_BIT
                                       0x02
#define SLAVE_REQUEST_BIT
                                       0x01
#define SLAVE_BUSY_BIT
                                       0x02
#define RESPONSE_TIMEOUT
                                       3000
                                                 // msec
DWORD WINAPI WorkerThread( PVOID pContext )
{
                   bTemp[3];
bData;
          UINT8
          UINT8
          DWORD dwStart;
          CProfibusMaster1Dlg* pstrStatus = (CProfibusMaster1Dlg *)pContext;
          CString strTemp;
          while(fWorking)
          {
                    if ( (pstrStatus->m_bOpenFlag == TRUE) && (bOnWrite == FALSE) )
                              bOnRead = TRUE;
                              ABS_ReadOutArea( pstrStatus->m_pPath, 0, bTemp, 3, 100 );
                              if ( bTemp[0] & SLAVE_REQUEST_BIT )
                              {
                                       // Slave-Req ON
                                       bData = bTemp[2];
bTemp[0] = MASTER_BUSY_BIT;
bTemp[1] = 0;
bTemp[2] = 0;
                                                                               // Slave-Data
                                                                               // Master-Busy ON
                                       ABS_WriteInArea( pstrStatus->m_pPath, 0, bTemp, 3, 100 );
                                       dwStart = GetTickCount();
                                       while(TRUE)
                                                 if (ABS_ReadOutArea( pstrStatus->m_pPath, 0, bTemp, 3, 100 )
                                                 != TP_ERR_NONE)
                                                           break;
                                                 if ( !(bTemp[0] & SLAVE_REQUEST_BIT) )
                                                           break:
                                                                               // Slave-Reg
                                                 if ( GetTickCount() - dwStart >= RESPONSE_TIMEOUT )
                                                           break:
                                       }
                                       bTemp[0] = 0x00;
bTemp[1] = 0x00;
bTemp[2] = 0x00;
                                                                               // Master-Busy OFF
                                       ABS_WriteInArea( pstrStatus->m_pPath, 0, bTemp, 3, 100 );
                                       pstrStatus->UpdateButtonStatus(bData);
                             bOnRead = FALSE;
                    Sleep(50);
          }
return 0;
}
```

For details, please refer to the enclosed VC++ project file CD-ROM.

# 5. Keys, LED Locations & Key Code

The Keys and LED location of *Profi*RT3 are shown below for 1-axis type and multiaxis type. The key code of *Profi*RT3 is shown at the bottom right of each key. LCD can display ASCII characters for 15 x 20 resolution.

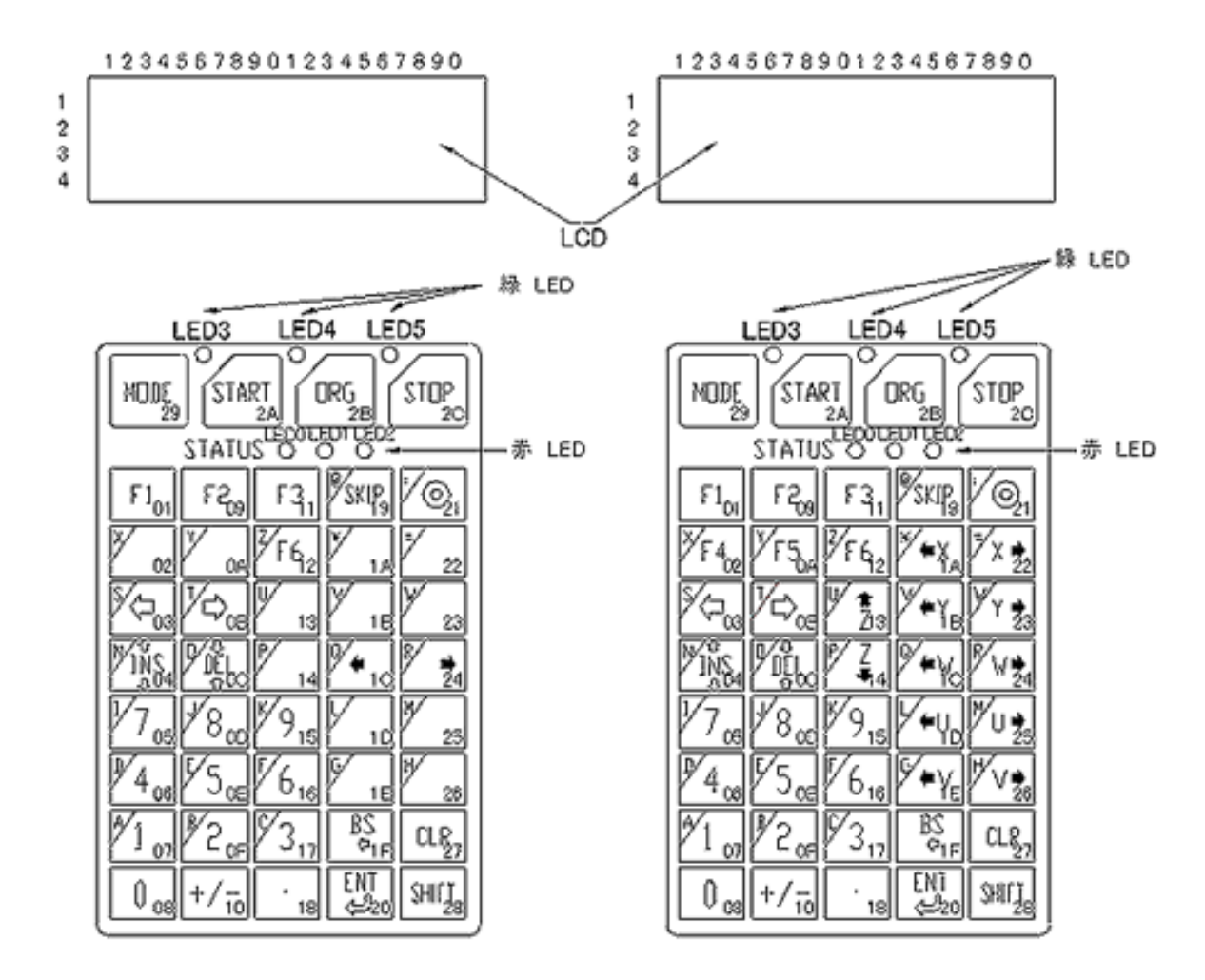

The hexadecimal values shown in bold face at the bottom right corner of each key represent the code to be sent out when the key is pressed. For example, if <F1> is pressed, *Profi*RT3 will send out "01" (hexadecimal). When <F1> is released, *Profi*RT3 sends out "80 + 01" (hexadecimal) by default.

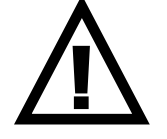

The code that each key represented are NOT the standard ASCII codes.

# 6. Terminal Display

#### 6.1 General Information

*Profi*RT3 displays, on its LCD, the received ASCII character at the current cursor position. Every time it receives a character, the cursor moves from left to right.

When the cursor reaches the furthest right-hand point, the cursor moves to the left-hand side of next row.

When the cursor reaches the right-hand side of the last row, it moves to the left-hand side of the first row.

For the corresponding characters and their ASCII codes, please refer to the Appendix.

#### 6.2 Error Message

| Error Code            | Displayed Error                                                                               |
|-----------------------|-----------------------------------------------------------------------------------------------|
| 00h(RT1) <sup>1</sup> | Connection Hand-Shake Code ( <i>Profi</i> RT3 sends 00h out)                                  |
| 08h(BS)               | Back Space Code                                                                               |
| 0Ah(LF)               | Line Feed Code (Cursor moves to next row. When it reaches the last row, cursor will not move) |
| 0Dh(CR)               | Cartridge Return Code (Cursor moves to the beginning in the same row)                         |
| 1Bh(ESC)              | Escape Code                                                                                   |

<sup>1</sup>Connection Test: send 00h to *Profi*RT3. If 00h is received, then *Profi*RT3 is connected.

### 6.3 Escape Sequence

The escape sequence, represented by the Escape Code (1Bh) + one character, has the following special meaning.

| Escape Sequence | Function                    | Specification                                                                             |  |  |  |  |
|-----------------|-----------------------------|-------------------------------------------------------------------------------------------|--|--|--|--|
| ESC A           | Cursor UP                   | Cursor moves 1 row up                                                                     |  |  |  |  |
| ESC B           | Cursor Down                 | Cursor moves 1 row down                                                                   |  |  |  |  |
| ESC C           | Cursor Right                | Cursor moves 1 character right                                                            |  |  |  |  |
| ESC D           | Cursor Left                 | Cursor moves 1 character left                                                             |  |  |  |  |
| ESC E           | Clear Display & Home Cursor | Clear display and cursor moves to the home position                                       |  |  |  |  |
| ESC F           | Cursor On                   |                                                                                           |  |  |  |  |
| ESC G           | Cursor Off                  |                                                                                           |  |  |  |  |
| ESC H           | Cursor Home                 |                                                                                           |  |  |  |  |
| ESC J           | Erase To End Of Screen      | Erase from cursor position to the end of screen                                           |  |  |  |  |
| ESC K           | Erase To End Of Line        | Erase from cursor position to the end of line                                             |  |  |  |  |
| ESC L           | Long Bell                   |                                                                                           |  |  |  |  |
| ESC M           | Erase Line                  |                                                                                           |  |  |  |  |
| ESC N           | Key Brake Code              | When key is pressed generate the key code. When key is released generate 'key code'+'80h' |  |  |  |  |
| ESC O           | Key Brake None              | When key is pressed generate the key code. When key is released do nothing                |  |  |  |  |
| ESC P           | Key Brake Zero              | When key is pressed generate the key code. When key is released generate `00h` code       |  |  |  |  |
| ESC R           | Enable Cursor Blink         |                                                                                           |  |  |  |  |
| ESC S           | Disable Cursor Blink        |                                                                                           |  |  |  |  |
| ESC T           | Short Tone                  | Active buzzer with short tone                                                             |  |  |  |  |
| ESC U           | Enable Key Click            | Beep when key is clicked                                                                  |  |  |  |  |
| ESC V           | Disable Key Click           | Disable beep when key is clicked                                                          |  |  |  |  |
| ESC Y Pr Pc     | Position Cursor At Pr, Pc   | Cursor moves to row Pr and column Pc                                                      |  |  |  |  |
|                 |                             | Row1, Col1=(20h+row position), (20h+column position)                                      |  |  |  |  |
| ESC Z           | Report Device ID            | Send <i>Profi</i> RT3 identification code('RT3 V1.10')                                    |  |  |  |  |
| ESC [0a         | LED0 ON                     |                                                                                           |  |  |  |  |
| ESC [1a         | LED1 ON                     |                                                                                           |  |  |  |  |
| ESC [2a         | LED2 ON                     |                                                                                           |  |  |  |  |
| ESC [3a         | LED3 ON                     |                                                                                           |  |  |  |  |
| ESC [4a         | LED4 ON                     |                                                                                           |  |  |  |  |
| ESC [5a         | LED5 ON                     |                                                                                           |  |  |  |  |
| ESC [0b         | LED0 OFF                    |                                                                                           |  |  |  |  |
| ESC [1b         | LED1 OFF                    |                                                                                           |  |  |  |  |
| ESC [2b         | LED2 OFF                    |                                                                                           |  |  |  |  |
| ESC [3b         | LED3 OFF                    |                                                                                           |  |  |  |  |
| ESC [4b         | LED4 OFF                    |                                                                                           |  |  |  |  |
| ESC [5b         | LED5 OFF                    |                                                                                           |  |  |  |  |

# **Appendix: LCD Character Code**

The correspondence between characters and their ASCII codes is given below.

| upper 4bits | 0   | 1   | 10 | 11 | 100 | 101 | 110 | 111 |
|-------------|-----|-----|----|----|-----|-----|-----|-----|
| lower 4bits | -   |     |    |    |     |     |     |     |
| xxxx0000    | RT1 |     |    | 0  | @   | Р   | `   | р   |
| xxxx0001    |     |     | !  | 1  | A   | Q   | а   | q   |
| xxxx0010    |     |     | "  | 2  | В   | R   | b   | r   |
| xxxx0011    |     |     | #  | 3  | С   | S   | с   | s   |
| xxxx0100    |     |     | \$ | 4  | D   | Т   | d   | t   |
| xxxx0101    |     |     | %  | 5  | E   | U   | е   | u   |
| xxxx0110    |     |     | &  | 6  | F   | V   | f   | v   |
| xxxx0111    |     |     | ٤  | 7  | G   | W   | g   | w   |
| xxxx1000    | BS  |     | (  | 8  | н   | х   | h   | x   |
| xxxx1001    |     |     | )  | 9  | 1   | Y   | i   | у   |
| xxxx1010    | LF  |     | *  | :  | J   | Z   | j   | z   |
| xxxx1011    |     | ESC | +  | ;  | к   | [   | k   | {   |
| xxxx1100    |     |     | ,  | <  | L   | ١   | I   |     |
| xxxx1101    | CR  |     | -  | =  | м   | ]   | m   | }   |
| xxxx1110    |     |     |    | >  | N   | ^   | n   |     |
| xxxx1111    |     |     | /  | ?  | 0   | _   | o   |     |